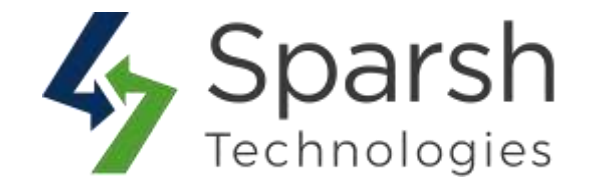

# **DELETE ORDERS**

# **USER GUIDE**

Version 1.0.1

Delete Orders v1.0.1

https://www.sparsh-technologies.com

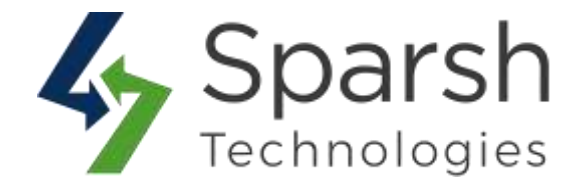

Welcome to Delete Orders Extension for Magento 2 developed by Sparsh.

By Default, Magento only allows changing the order status to "cancel" for non-invoiced orders. It does not allow us to delete any order.

This extension allows eCommerce stores to delete all test or ad-hoc orders, invoices, shipments and credit memos either one-by-one or in bulk on a single click for allowed order statuses.

# **KEY FEATURES:**

- ✤ Easy To Install & Manage
- Enable/Disable from the backend
- ✤ Delete single order from order page in admin
- Mass delete orders, invoices, shipments, credit notes
- Configuration to select order statuses that could be deleted from the store
- No database knowledge / Developer support needed
- Restrict another admin user to delete order functionality
- ✤ 100% Open Source

#### **1. HOW TO ENABLE DELETE ORDERS EXTENSION**

To use this extension, you first need to enable it from the backend.

Go to Magento 2 Admin > Login > Stores > Configuration > Sparsh Extensions > Delete Orders.

Expand the General Settings section, and do the following:

> **Enable**: Select "Yes" to enable this extension.

| ieneral Settings |         |     |              |
|------------------|---------|-----|--------------|
|                  |         |     | Laborate Mar |
|                  | Enabled | Yes |              |

Delete Orders v1.0.1

https://www.sparsh-technologies.com

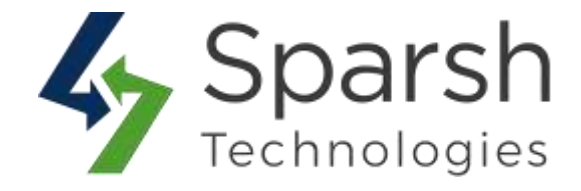

## 2. SELECT ORDER STATUSES TO BE ALLOWED FOR DELETION

Go to Magento 2 Admin > Login > Stores > Configuration > Sparsh Extensions > Delete Orders.

Expand the General Settings section, and do the following:

➤ Order Status: Select order statuses for which deletion is allowed. By default, "Canceled" and "Pending" statuses are selected and allowed to be deleted.

| [store view] | Canceled                 |     |
|--------------|--------------------------|-----|
|              | Closed                   |     |
|              | Complete                 |     |
|              | Suspected Fraud          |     |
|              | On Hold                  |     |
|              | Order Split              |     |
|              | Payment Review           |     |
|              | PayPal Canceled Reversal |     |
|              | PayPal Reversed          |     |
|              | Pending                  | v ( |

Clear cache from System > Tools > Cache Management if required.

#### **3. HOW TO DELETE SINGLE ORDER**

Go to Magento 2 Admin > Login > Sales > Orders > Click on order to be deleted.

You will get an option to "Delete" order if the status of a given order is selected in the configuration as shown in step 2.

| ← | Back | Delete | Cancel | Send Email | Hold | Invoice | Ship | Reorder | Edit |
|---|------|--------|--------|------------|------|---------|------|---------|------|
|   |      |        |        |            |      |         |      |         |      |

Delete Orders v1.0.1

https://www.sparsh-technologies.com

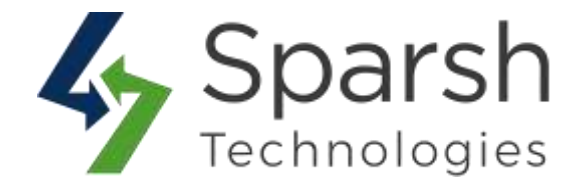

On click of the "Delete" button, a confirmation popup will be given and on confirming that, given order is permanently deleted from the system.

|                 | ×                                                                                                    |    |
|-----------------|----------------------------------------------------------------------------------------------------|----|
|                 | Are you sure you want to delete this order?<br>It will permanently delete your orders with related invoices,<br>shipments and creditmemos. |    |
|                 | Cancel OK Cancel                                                                                                    | Se |
| order & Account | t Information                                                                                                    |    |

**Note:** It will permanently delete your orders with related invoices, shipments, and credit memos.

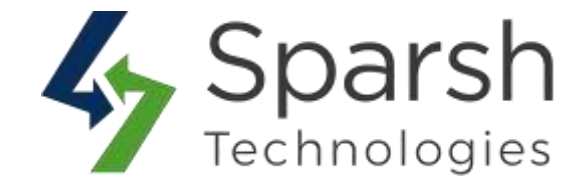

## 4. HOW TO DELETE BULK ORDERS

Go to Magento 2 Admin > Login > Sales > Orders.

Select orders to be deleted from the grid and choose the "Delete" option from the Action dropdown.

| Actions               |        | 4 records found (4 selected |
|-----------------------|--------|-----------------------------|
| Cancel                |        | Read-weight                 |
| Hold                  |        | Purchase Date               |
| Unhold                | pre    | Feb 20, 2020 12:57:37 PM    |
| Print Invoices        |        |                             |
| Print Packing Slips   | ore    | Feb 20, 2020 11:19:56 AM    |
| Print Credit Memos    | ii Can |                             |
| Print All             | pre    | Feb 4, 2020 11:05:38 AM     |
| Print Shipping Labels | 1644   |                             |
| Delete                | ore    | Feb 4, 2020 11:05:19 AM     |
| Batch Process         | Tew    |                             |

On click of the "Delete" button, a confirmation popup will be given and on confirming that, selected orders are permanently deleted from the system.

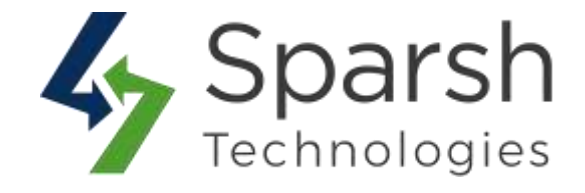

| Dele                         | ete Order(s)                                                                                                    |
|------------------------------|----------------------------------------------------------------------------------------------------|
| Are yo<br>It will j<br>shipm | u sure you want to delete selected items?<br>permanently delete your orders with related invoices,<br>ents and creditmemos. (4 records) |
|                              | Cancel OK                                                                                                    |

Orders with statuses not allowed won't be deleted and admin will get a message for the same.

X Only selected order status can be deleted. Please check delete order configuration.

**Note:** It will permanently delete your orders with related invoices, shipments, and credit memos.